## PAYROLL FREQUENCY SETTINGS

Frequency – Where one company will pay salary twice or more times in a Month.

Go to Payroll  $\rightarrow$  Maintenance  $\rightarrow$  Maintain Frequency

| <u>File Edit View Human Resource</u> | e <u>Payroll</u> Leave Inquiry <u>T</u> ools <u>W</u> indow <u>H</u> elp |                         |
|--------------------------------------|--------------------------------------------------------------------------|-------------------------|
| % B B 0 0 0                          | New Payroll                                                              |                         |
|                                      | 📝 💦 Open Pending Payroll                                                 |                         |
|                                      | Maintenance >                                                            | Maintain Wages          |
|                                      | Print Pay Slip                                                           | Maintain Frequency      |
|                                      | Print Payroll Summary                                                    | Maintain Contribution   |
|                                      | Print Payroll Summary (Work Unit)                                        | Maintain Allowance      |
|                                      | Fint Coinage Report                                                      | Maintain Deduction      |
|                                      | Print Cheque Listing Report                                              | Maintain Overtime       |
|                                      | Print Credit Bank Report                                                 | Maintain Claim          |
|                                      | Print Contribution Info                                                  | Maintain Commission     |
|                                      | Government Reports                                                       | Maintain Payment Method |
|                                      | Print Yearly Payroll Report                                              |                         |
|                                      | Print Yearly Individual Report                                           |                         |

Press New and set accordingly to what you prefer.

The Below is an example of Half Month Payroll with 50% contribution of Wages, Allowance and Deduction.

| Frequenc            | у                        |        |               |          |            |       |     |           |           |                                     |
|---------------------|--------------------------|--------|---------------|----------|------------|-------|-----|-----------|-----------|-------------------------------------|
| Code<br>Description | HALF<br>HALF MONTH PAYRO | Active | [             | Set      | as Default | ]     |     |           |           | New Edit                            |
| 8 8                 |                          |        |               |          |            |       |     |           |           |                                     |
| SEQ                 | Day From                 | Day To | <br>Contrib % | <u> </u> | EPF        | SOCSO | PCB | Allowance | Deduction |                                     |
|                     |                          |        |               |          |            |       |     |           |           | > <u>More</u><br>Preview<br>Refresh |
|                     |                          |        |               |          |            |       |     |           |           | Browse                              |

Next, Go to Human Resource  $\rightarrow$  Maintain Employee  $\rightarrow$  Select the particular Employee  $\rightarrow$  Go to Payroll Info Tab  $\rightarrow$  set the Frequency According to the Maintenance Frequency respectively.

| SQL Payroll Enterprise Edition - Testing Company [2015] |              |                                | the second second second second second second second second second second second second second second second s |
|---------------------------------------------------------|--------------|--------------------------------|----------------------------------------------------------------------------------------------------|
| File Edit View Human Resource Payroll Leave Inc         | Lode         | Default Frequency              |                                                                                                    |
| Fire Fore Test Lighton Resource Easton Fease Inc        | HALF         | HALF MONTH PAYROLL             |                                                                                                    |
|                                                         | HALF MONTH   | HALF MONTH PAY                 |                                                                                                    |
|                                                         |              |                                |                                                                                                    |
| A Employee                                              |              |                                |                                                                                                    |
|                                                         |              |                                |                                                                                                    |
| Code: 003                                               |              |                                |                                                                                                    |
| Name: NICOLE                                            |              |                                | Edt                                                                                                    |
|                                                         |              |                                | Delete                                                                                                    |
| Personal Grouping                                       | F            |                                |                                                                                                    |
|                                                         |              |                                | Bave EPF                                                                                                    |
| Wages Type:                                             |              |                                | Cancel                                                                                                    |
| Wages:                                                  | 3            |                                | More                                                                                                    |
| Contribution:                                           |              | Fetch All A A=a New            |                                                                                                    |
| Frequency:                                              |              | Tax No:                        | Preview                                                                                                    |
| Payment Method:                                         | 1            | Marital Status:                | Refresh                                                                                                    |
| Bank:                                                   |              | Spouse Working Spouse Disabled | Browse                                                                                                    |
| Bank Account No:                                        |              | Tax Category: C1               | socso                                                                                                    |
|                                                         |              |                                | U                                                                                                    |
| Self Disabled                                           | 🔄 Resident 💟 | Override Tax Category          |                                                                                                    |
| EPF No :                                                |              | EA Serial No:                  |                                                                                                    |

The End result of the Maintain Employee part  $\rightarrow$  Click Save

| de: 003 v Job Title: VActive Ed:t v<br>me: NICOLE Edit v Delete Foral Grouping Family Payroll Info. Allowance Deduction Note History Child Attachments Save Vages Type: v SOCSO No: SocSO Type: First Category v Cancel Ontribution: v SocSO Type: First Category v Preview v Refresh ank: v Spouse Working Spouse Disabled Resident V Override Tax Category FN 0: Tax Category: C1 edit Disabled Resident V Override Tax Category FN 0: EA Serial No: Job Title: v Resign Date: v Confirm Date: 01/04/2010 v Resign Date: v Cancel Edit Deduction Note History Child Attachments Code: 003 v Job Title: v Allowance Description RATE 5 SO PCB PA OT EA H Tax Code More More More No. Meal Residen RATE SO PCB PA OT EA H Tax Code More More Review                                                                                                    | mployee        |                       |                          |                        |                                                                                                    |           |
|----------------------------------------------------------------------------------------------------|----------------|-----------------------|--------------------------|------------------------|----------------------------------------------------------------------------------------------------|-----------|
| me: NICOLE  Celt  Celt | ode: 003       | ✓ Job Ti              | tle:                     |                        | Active                                                                                                    | New       |
| sonal Grouping Family Payroll Info. Allowance Deduction Note History Child Attachments     Vages 2,800.00 SOCSO No:   Vages: 2,800.00 SOCSO Type: Frist Category   Contribution: Tax Branch:   requency: HALF Tax No:   requency: HALF Tax No:   warment Method: Marital Status: Single   contribution: Tax Category: C1   eark: Spouse Working Spouse Disabled   tark Account No: Tax Category: C1   elf Disabled Resident Override Tax Category Refresh   pP No : EA Serial No:                                                                                                    | ame: NICOLE    |                       |                          |                        |                                                                                                    | Edit 👻    |
| sonal Grouping Family Payroll Info. Allowance Deduction Note History Child Attachments     Vages Type:                                                                                                    |                |                       |                          |                        |                                                                                                    | Delete    |
| Vages Type: SOCSO No:   Vages: 2,800.00   SOCSO Type:   Tax Branch:   requency:   HALF   Tax No:   varment Method:   ank:   varment Method:   tank:   varment Method:   ank:   varment Method:   tank:   varment Method:   varment Method:   varment Method:   varment Method:   varment Method:   varment Method:   varment Method:   varment Method:   varment Method:   varment Method:   varment Method:   varment Method:   varment Method:   varment Method:   varment Method:   varment Method:   varment No:   varment No                                                                                                    | sonal Grouping | Family Payroll Info.  | Allowance Deduction Note | History Child Attachm  | nents                                                                                                    | Save      |
| Vages: 2,800.00 SOCSO Type: First Category •   Contribution: Tax Branch:   requency: HALF   Tax No:   wayment Method:   ank:   vayment Method:   ank:   vayment Method:   ank:   vayment Method:   vayment Method:   vayment No:   tark Account No:   vayment Method:   vayment No:   vayment Method:   vayment No:   vayment Method:   vayment No:   vayment No:   vaym                                                                                                    | Nages Type:    | [                     | ▼ SOCSO No:              |                        |                                                                                                    | Cancel    |
| Sontribution: Tax Branch:   requency: HALF   Tax No:   rayment Method:   rayment Method:   rayment Nicola   rayment Method:   rayment Method:   rayment Nicola   rayment Method:   rayment Method:   rayment Nicola   rayment Method:   rayment Method:   ray                                                                                                    | Nages:         | 2.80                  | 0.00 SOCSO Type:         | First Category         |                                                                                                    |           |
| requency: HALF   rawment Method:   rawment Method:   rawment Nicolate:   rawment Nicolate:   rawme                                                                                                    | Contribution:  | 1                     | Tax Branch:              | a mot category         |                                                                                                    | More 🗸    |
| ayment Method: Indiation   ayment Method: Indiation   ank: Image: Spouse Working Image: Spouse Disabled Image: Spouse Disabled Image                                                                         | requency:      | HALE                  | Tax No:                  |                        |                                                                                                    | Preview 🔫 |
| ank:                                                                                                    | avment Method  |                       | - Marital Status:        | 1 Single -             | 8                                                                                                    | > Refresh |
| Anix.     Initial:     Image: Spouse viol king in spouse bisabled in the spouse bisabled in the                                                                | ank.           |                       | Spouse Warking           | Source Disabled        | in the second second seco | Browse    |
| IdA Category   Ielf Disabled   Resident   IV   Override Tax Category   IV   IV <td>ank Account Ma</td> <td></td> <td>Tax Categoria</td> <td>g j spouse Disabled</td> <td></td> <td></td>                                                                                                    | ank Account Ma |                       | Tax Categoria            | g j spouse Disabled    |                                                                                                    |           |
| PF No : EA Serial No:   PF No : EA Serial No:   IK: Join Date:   02/01/2010   IK:   IK:   Join Date:   01   Handphone   150.00    Override 1ax Category  EA Serial No:     Override 1ax Category  EA Serial No:     Provide 1ax Category  EA Serial No:     Definition:  Confirm Date:     Override 1ax Category  EA Serial No:     Definition:  Confirm Date:     Override 1ax Category  EA Serial No:     Definition:  Confirm Date:     Definition:  Confirm Date:     Definition:  Confirm Date:     Definition:  Confirm Date:     Definition:  Confirm Date:     Definition:  Confirm Date:     Definition:  Confirm Date:     Definition:  Confirm Date:     Definition:  Confirm Date:     Definition:  Confirm Date:     Definition:  Confirm Date:     Definition:  Confirm Date:     Definition:  Definition:  Confirm Date:     Definition:  Definition:  Definit:  Definition:  Definition:  Definition:  Definitio                                                                                                    |                |                       | Tax Category:            |                        |                                                                                                    | U         |
| PP No : EA Serial No:   IK: Join Date:   02/01/2010    Ik: Confirm Date: 01/04/2010 Resign Date: Confirm Date: 01/04/2010 Resign Date: Confirm Date: 01/04/2010 Resign Date: Confirm Date: 01/04/2010 Resign Date: Confirm Date: 01/04/2010 Resign Date: Confirm Date: 01/04/2010 Resign Date: Confirm Date: 01/04/2010 Resign Date: Confirm Date: 01/04/2010 Resign Date: Confirm Date: Confirm Date: 01/04/2010 Resign Date: Confirm Date: Confirm Dat                                                                                                    | Self Disabled  | Resident              | V Override Tax C         | ategory 🔄              |                                                                                                    |           |
| K:       Join Date:       02/01/2010         nitial:       Confirm Date:       01/04/2010         Resign Date:       Image: Confirm Date:       Image: Confirm Date:         Image: Code:       003       Job Title:         Code:       003       Job Title:         Code:       Image: Code:       Image: Code:         Code:       O03       Job Title:         Code:       O13       Job Title:         Code:       O2       Image: Code:         Code:       O13       Job Title:         Code:       O13       Job Title:         Code:       O13       Allowance         Deleter       Edit         Deleter       Save         Allowance       DESCRIPTION         RATE       So         M01       Meal         M01       Meal                                                                                                    | PF No:         |                       | EA Serial No:            |                        |                                                                                                    |           |
| Initial: Confirm Date: 01/04/2010   Resign Date: Image: Image: Im                                                       | NK:            |                       | Join Date:               | 02/01/2010 -           |                                                                                                    |           |
| Resign Date:       Imployee       Code:     003       Code:     003       Iame:     NICOLE       Ersonal     Grouping       Family     Payroll Info.       Allowance     Deduction       Note     History       Child     Attachments       Save     Cance       H01     Handphone       150.00     V       M01     Meal                                                                                                    | initial:       |                       | Confirm Date:            | 01/04/2010 -           |                                                                                                    |           |
| Code: 003   Job Title:   Name:   NICOLE                                                                                                    |                |                       | Resign Date:             | )<br>                  |                                                                                                    |           |
| Code:     003     Job Title:     Vew       Name:     NICOLE     Edit       rsonal     Grouping     Family       Payroll Info.     Allowance     Deduction       Note     History     Child       Atlowance     DESCRIPTION     RATE       H01     Handphone     150.00       M01     Meal     80.00                                                                                                    | Employee       |                       |                          |                        |                                                                                                    |           |
| Mame:     NICOLE       ersonal     Grouping       Family     Payroll Info.       Allowance     Deduction       Note     History       Child     Attachments       Save       Allowance     DESCRIPTION       RATE     S       PO1     Handphone       150.00     V       M01     Meal                                                                                                    | Code: 003      | - Job                 | Title:                   |                        | Active                                                                                                    | New       |
| Delete         ersonal Grouping Family Payroll Info.       Allowance       Deduction       Note       History       Child       Attachments       Save         Allowance       DESCRIPTION       RATE       E       SO       PCB       PA       OT       EA       H       Tax Code       More         H01       Handphone       150.00       I       I       I       More       Box00       I       I       Preview                                                                                                    | Name: NICOLE   | i -                   |                          |                        |                                                                                                    | Edit      |
| Allowance     Description     RATE     Source     Child     Attachments     Save       Allowance     DESCRIPTION     RATE     Source     Cance       H01     Handphone     150.00     V     V     V     More       M01     Meal     Source     V     V     V     Preview                                                                                                    |                |                       |                          |                        |                                                                                                    | Delete    |
| Allowance     DESCRIPTION     RATE     E     SO     PCB     PA     OT     EA     H     Tax Code       H01     Handphone     150.00     I     I                                                                                                    | rsonal Groupir | ng Family Payroll Int | o. Allowance Deduction N | ote History Child Atta | achments                                                                                                    | Save      |
| H01         Handphone         150.00         V         V         Image: Constraint of the state of the state of the sta                                                                   | Allowance      | DESCRIPTION           | N RATE E                 | SO PCB PA OT EA        | H Tax Code                                                                                                    | Cancel    |
| MOI Meal 80.00 V V V P Preview                                                                                                    | H01            | Handphone             | 150.00                   |                        |                                                                                                    | More      |
|                                                                                                    | 1.01           | inear                 | 30.00                    |                        |                                                                                                    | Preview   |
|                                                                                                    |                |                       |                          |                        |                                                                                                    |           |
|                                                                                                    |                |                       |                          |                        |                                                                                                    | Browse    |
| Brows                                                                                                    |                |                       |                          |                        |                                                                                                    | U         |
| Brows                                                                                                    |                |                       |                          |                        |                                                                                                    |           |
| Brows                                                                                                    |                |                       |                          |                        |                                                                                                    |           |
| Brows                                                                                                    |                |                       |                          |                        |                                                                                                    |           |
| Brows                                                                                                    |                |                       |                          |                        |                                                                                                    |           |
| Brows                                                                                                    |                |                       |                          |                        |                                                                                                    |           |

^ The above Employee (Nicole) has an Fixed Allowance of RM230.

| - T<br>Transaction P | o process the MID mor<br>osting | nth payroll -             | Employee: | 2   |
|----------------------|---------------------------------|---------------------------|-----------|-----|
| Year: 2              | .015 💌                          | Month: 6                  | E Code    | Nam |
| Process Frequer      | icy 🗧                           |                           |           |     |
| Frequency: H/        | ALF 🗸                           | 1                         |           |     |
| Sequence:            | Seq Day From                    | Day To Contrib (<br>15 50 | (%)       |     |
| 3                    |                                 |                           |           |     |
| Payroll Transact     | on                              |                           |           |     |
| UTD Contrib %        | 50 🚔 Proces                     | s Date: 15/06/2015        | ¥         |     |
| Process From:        | 01/06/2015 <b>v</b> To 1        | 5/06/2015 👻               |           |     |
|                      |                                 |                           |           |     |
| Description          |                                 |                           |           |     |
| Description 1:       | HALF MONTH PAYROLL              | (06.20:                   |           |     |
| Description 2:       |                                 |                           |           |     |
| Description          |                                 |                           |           |     |
| Ref 1:               |                                 |                           |           |     |

Next, Go to Payroll  $\rightarrow$  New payroll  $\rightarrow$  Frequency

- 1 ~ Select the Frequency as you Set in Maintenance Frequency (EG: Half).
- 2 ~ The Employee/s that u have set as the Frequency type in Maintain Employee will show in this column
- $3 \sim$  Tick the Sequence that u wan to process.
- 4 ~ Click PROCESS

## The following result below will show in the HALF MONTH FREQUENCY PAYROLL.

Contribution 50% - [Basic Wages (2800) x 0.5 = 1400] [Allowance (230) x 0.5 = 115] with EPF & SOCSO.

| Code 🖾 Name<br>003 NICOLE |                | S        | - 0             |        |                  |             |           |
|---------------------------|----------------|----------|-----------------|--------|------------------|-------------|-----------|
|                           | Wages:         | 1,400.00 | L <u>o</u> an:  | -      | NICOLE           |             |           |
|                           | Allowance:     | 115.00   | eduction:       | 12     | HALF MONTH PA    | YROLL (06.2 | 2015)     |
|                           | Overtime:      | -        | EPF:            | 168.00 | Employer EPF:    | 198.00      |           |
|                           | Commission:    | -11-     | SOCSO:          | 7.75   | Employer SOCSO:  | 27.15       |           |
|                           | Claims:        | 85       |                 |        |                  |             |           |
|                           | Paid Leave:    | -        |                 |        |                  |             |           |
|                           | Director Fees: |          | CP38:           |        | Computerized Cal | culation    |           |
|                           | Bonus:         | -        | Unpaid Leave:   | -      | PCB: Print PCB   | -           | <b>C1</b> |
|                           | Advance Paid:  | -        | Advance Deduct: | -      | Gross Zakat:     | -           |           |
|                           | Gross Pay:     | 1,515.00 | Gross Deduct:   | 175.75 | Gross Net Pay:   | 1,339.25    | (Adjust   |
|                           |                |          |                 |        | Net Pay:         | 1,339.25    |           |
|                           |                |          |                 |        |                  |             |           |

Next, go to process FINAL MONTH END.

| Transaction P    | osting              | narr no te po   | p.o.             |                 |         |
|------------------|---------------------|-----------------|------------------|-----------------|---------|
| Year:            | 2015                | Month:          | 6                |                 |         |
| Payroll Transact | ion                 |                 |                  |                 |         |
| Process Date:    | 30/06/2015 👻        |                 |                  |                 |         |
| Process From:    | 01/06/2015 - To     | o 30/06/2015    | •                |                 |         |
| £                |                     |                 |                  |                 |         |
|                  |                     |                 |                  |                 |         |
| Description      | Marth End (05. 20   | 15)             |                  |                 |         |
| Description 1:   | Month End (06.20    | (15)            |                  |                 |         |
| Description 2.   |                     |                 |                  |                 |         |
| Ref 1:           |                     |                 |                  |                 |         |
| Ref 2:           |                     |                 |                  |                 |         |
|                  |                     |                 |                  |                 | 241     |
| 🕅 Include Defau  | lt Wages/Allowance/ | Deduction in ac | ldition to Pendi | ng Transactions | Process |
|                  |                     |                 |                  |                 |         |
|                  |                     |                 |                  |                 |         |
|                  |                     |                 |                  |                 |         |
|                  |                     |                 |                  |                 |         |
|                  |                     |                 |                  |                 |         |
|                  |                     |                 |                  |                 |         |

Select the Employee (Nicole) that you've process Frequency. The following is the result of Employee that had process Frequency. Wages - [2800 (Basic) - 1400 (Frequency) = 1400]

| Allowance - | · [ 230 | (Fixed) - | 115 | (Frequenc | y) = 115] |
|-------------|---------|-----------|-----|-----------|-----------|
|-------------|---------|-----------|-----|-----------|-----------|

| Code | Name          | Welcome 003    |          |                 |        |                  |          |           |
|------|---------------|----------------|----------|-----------------|--------|------------------|----------|-----------|
| 001  | LEE CHONG WAI | in the C       |          | 54 / C          |        |                  |          |           |
| 002  | KOO KIAN KEAT |                |          | - Q             |        |                  |          |           |
| 003  | NICOLE        | -              |          |                 |        |                  |          |           |
| 004  | WONG CHUN HAN | Wages:         | 1,400.00 | Loan:           | -      | NICOLE           |          |           |
| 005  | TAP NIM HOCK  | Allowance:     | 115.00   | Deduction:      | 35     | Month End (06.2  | 015)     |           |
|      |               | Overtime:      | -        | EPF:            | 167.00 | Employer EPF:    | 198.00   |           |
|      |               | Commission:    | 1        | SOCSO:          | 7.00   | Employer SOCSO:  | 24.50    |           |
|      |               | Claims:        | 67       |                 |        |                  |          |           |
|      |               | Paid Leave:    | -        |                 |        |                  |          |           |
|      |               | Director Fees: | 22       | CP38:           | 12     | Computerized Cal | culation |           |
|      |               | Bonus:         | -        | Unpaid Leave:   |        | PCB: Print PCB   | <i></i>  | <b>C1</b> |
|      |               | Advance Paid:  | -        | Advance Deduct: |        | Gross Zakat:     | ~        |           |
|      |               | Gross Pay:     | 1,515.00 | Gross Deduct:   | 174.00 | Gross Net Pay:   | 1,341.00 | (Adjust   |
|      |               |                |          |                 |        | Net Pay:         | 1,341.00 |           |
|      |               |                |          |                 |        | 2-               |          | <u>~</u>  |
| 5    |               |                |          |                 |        |                  |          |           |
|      |               |                |          |                 |        |                  |          |           |

The Above is Example of 50% Contribution of HALF MONTH FREQUENCY PAYROLL

~75E END~